## 兩階段登入設定

1. 登入校務資訊系統 點選 "兩階段登入設定"

| 登出◙                                   |  |  |  |  |  |  |
|---------------------------------------|--|--|--|--|--|--|
| 服務電話與訊息說明                             |  |  |  |  |  |  |
| <u>教師功能列表</u>                         |  |  |  |  |  |  |
| 功能搜尋                                  |  |  |  |  |  |  |
| 🖻 校務資訊教師查詢系統                          |  |  |  |  |  |  |
| ───────────────────────────────────── |  |  |  |  |  |  |
| ■ 兩階段登入設定                             |  |  |  |  |  |  |
|                                       |  |  |  |  |  |  |

2. 輸入欲綁定接收通知的信箱,並按下"寄發驗證信"

| 兩階段登入安全性通知信箱                     |
|----------------------------------|
| 請輸入新綁定Email: tcs@kitty.2y.idv.tw |
| 請確認新綁定Email: tcs@kitty.2y.idv.tw |
| 寄發驗證信                            |

3. 收取個人信箱信件,並在有效期限內將信箱驗證碼打回校務資訊系統

| 從 NTHU-OTP <otp@oauth.ccxp.nthu.edu.tw> <b>分</b></otp@oauth.ccxp.nthu.edu.tw>                                 |
|----------------------------------------------------------------------------------------------------|
| 主旨 [NTHU-OTP] 信箱驗證碼 062080                                                                                    |
| 給                                                                                                    |
| 您索取的信箱驗證碼為 062080<br>來自於網路位置 140.114.70.116<br>驗證碼有效期限為 2022-06-07 03:57:30<br>請於有效期限內回到清華大學校務資訊系統,繼續兩階段驗證設定。 |

## 4. 將驗證碼打入,點選 "驗證信箱" 完成信箱绑定

| 驗證碼已發送                                                    |
|-----------------------------------------------------------|
| 請輸入信件中tcs@kitty.2y.idv.tw收到的驗證碼,有效期限為:2022-06-07 03:57:30 |
| 驗證碼 062080 驗證信箱                                           |
| 重新寄發驗證碼                                                   |
| 已綁定信箱:t*s@kitty.2y.idv.tw<br>更換通知綁定信箱                     |

5. 點選 "產生密鑰",請注意此處的密鑰只會顯示一次,若欲綁定的裝置 或軟體不在身旁,可於下次登入校務資訊系統後再執行。

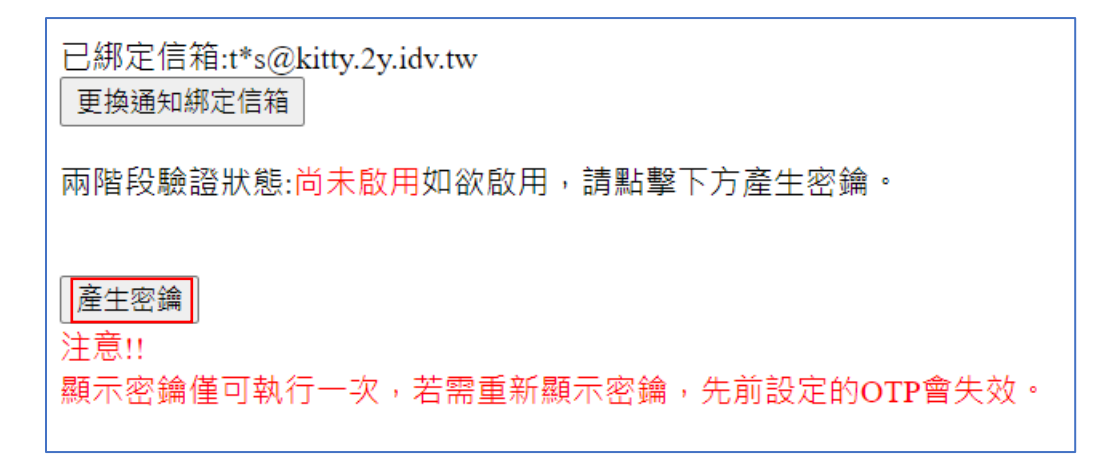

## 6. 依據不同平台開啟支援 OTP 軟體,並掃描金鑰 QRCode 或以手動方式輸入 金鑰

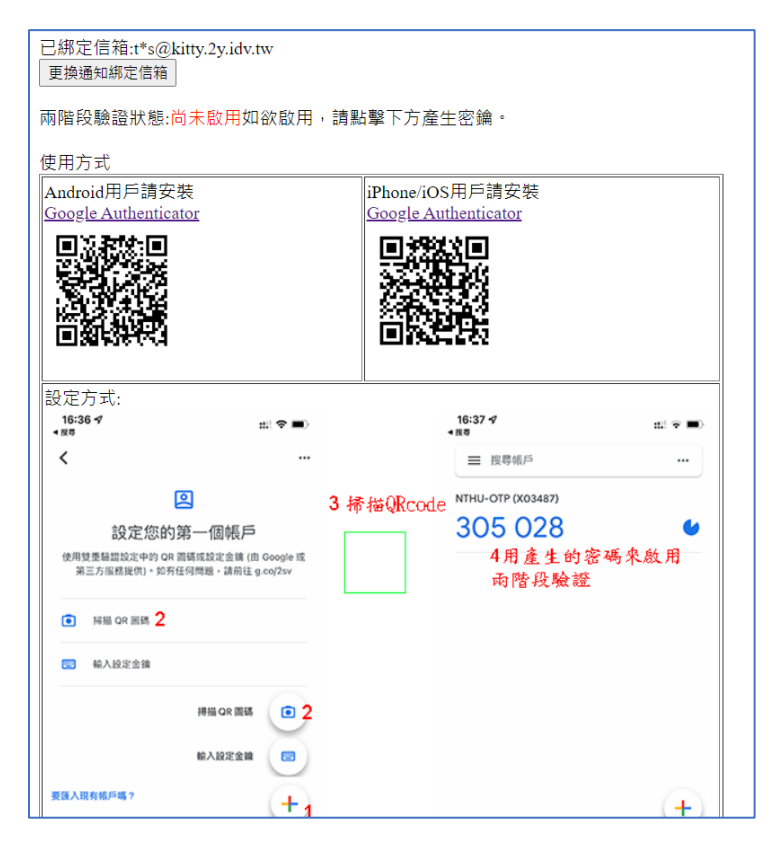

7. 設定完成後請透過 OTP 軟體產生密碼,並輸入第一次 OTP 密碼來完成兩階 段登入之啟用

|                                                                                    |            | = K480                                             |                  |
|------------------------------------------------------------------------------------|------------|----------------------------------------------------|------------------|
| ②<br>設定您的第一個帳戶<br>使用世界相對成中的 GP 副碼或放定金編 (m Google at<br>某工方面推定的),如用任何問題,讓兩位 g ca/2w | 3 桥描QRcode | NTHU-OTP (X03487)<br>305 028<br>4用產生的容碼來啟<br>雨階段驗證 | <b>6</b><br>用    |
| • NBL OF HUS 2                                                                     |            |                                                    |                  |
| - 福入設定金融                                                                           |            |                                                    |                  |
| #照 cr 面話 2<br>総入設定全部 ②<br>取扱入現向低戶嗎?                                                |            |                                                    |                  |
| •                                                                                  |            |                                                    | +                |
| 密論:KLDKIPXBDK]<br>密論匯入網址:<br>otpauth://totp/NTHU-OTP:X03<br>密鑰QRcode               | IPXBN2     | LDKIPXKLDKIP/4N2&                                  | &issuer=NTHU-OTP |
|                                                                                    |            |                                                    |                  |
| 輸入兩階段六位數密碼後啟用<br>=====                                                             |            | E 6h C                                             |                  |
| <u>请聊入密端産生</u> 都                                                                   | 911的密4     | 啧 <u> </u>                                         |                  |

 8. 已完成兩階段登入驗證設定,若要進一步開啟登入信件通知,請再點選 "信件通知設定變更"

|                         | 已綁定信箱:t*s@kitty.2y.idv.tw<br>更換通知綁定信箱  |  |  |  |  |
|-------------------------|----------------------------------------|--|--|--|--|
|                         | 兩階段驗證狀態:已經啟用, 啟用時間:2022-06-06 04:06:34 |  |  |  |  |
| 信件通知設定:登入不發信通知 信件通知設定變更 |                                        |  |  |  |  |
|                         |                                        |  |  |  |  |
|                         | 取消兩階段驗證                                |  |  |  |  |
|                         | 若有密鑰外洩,請先取消後重新設定。                      |  |  |  |  |

9. 若設定 OTP 登入時發信通知,每當 OTP 被使用登入支援的系統時,將會發 信通知綁定的信箱。

| OTP登入時訊息通知設定                                                                |  |  |  |  |
|-----------------------------------------------------------------------------|--|--|--|--|
| <ul> <li>● 登入時發信通知</li> <li>● 登入時不發信通知</li> <li>● 設定</li> <li>取消</li> </ul> |  |  |  |  |

10. 若要取消兩階段驗證,點選取消兩階段驗證即可。重新啟用請依照步驟5 重新設定即可。

已綁定信箱:t\*s@kitty.2y.idv.tw 更換通知綁定信箱 兩階段驗證狀態:已經啟用, 啟用時間:2022-06-06 04:06:34 信件通知設定:登入後發信通知 信件通知設定變更 取消兩階段驗證 若有密鑰外洩,請先取消後重新設定。